## How to use the Safe Workplace Training module

- 1. Please go to the following link https://flemingcollege.ebasefm.com/
- 2. Enter in your user name and password that has been provided to you

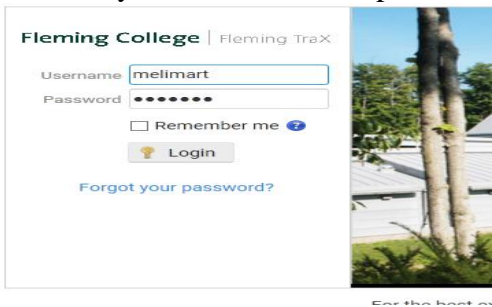

3. To view the task bar, please click on the three bars in the top left corner.

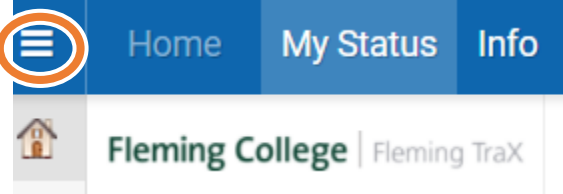

4. Once you are logged in select the first aid symbol (the white box with the red cross on it)

| ≡ |                                                                      | My Status                                                | Help                     |
|---|----------------------------------------------------------------------|----------------------------------------------------------|--------------------------|
|   | Safe Workplace                                                       |                                                          |                          |
| ÷ | My Certificate                                                       | es                                                       |                          |
|   | (no certifica)<br>- My Expiring C                                    | ites have bee<br>Certificates                            | n added)                 |
|   | (no certifica<br>– My Expiring C<br>(no certifica<br>– Available Cou | ates have bee<br>Certificates<br>ates are close<br>urses | n added)<br>to expiring) |

- 5. In this section will see all the available courses for you to take.
- 6. Click on the course you would to complete. Make sure you read the instruction's carefully. Your screen will look like this:

| Introduction : | The Safe Use of Ladders                                                                                                    |  |  |
|----------------|----------------------------------------------------------------------------------------------------|--|--|
|                |                                                                                                    |  |  |
| Description    | Falls represent the largest single cause of accidental death in the workplace.                                                                                                    |  |  |
|                | About 40% of these falls result in falling from one level to another, many from ladders. Many of these falls are<br>serious, but more importantly, many could have been avoided if safety procedures were followed. |  |  |
|                | This program looks at the selection and safe use of ladders in the workplace. The following areas are covered:<br>• Step Ladders, Straight Ladders and Extension Ladders                                            |  |  |
|                | General Maintenance                                                                                                    |  |  |
|                | Selecting the Right Ladder                                                                                                    |  |  |
|                | • Safe Angle                                                                                                    |  |  |
|                | Lifting and Carrying of Ladders                                                                                                    |  |  |
|                | Erecting Ladders                                                                                                    |  |  |
|                | Securing of Ladders                                                                                                    |  |  |
|                | Safe Positioning of Ladders                                                                                                    |  |  |
|                | Working on Ladders                                                                                                    |  |  |
|                | This program has been designed for general training for all personnel who use ladders.                                                                                                    |  |  |
| Grade Required | 65                                                                                                    |  |  |
| Pages          | 11                                                                                                    |  |  |
| Questions      | 10                                                                                                    |  |  |
|                | Are you ready to continue this test?                                                                                                    |  |  |
|                | Exit Course 🛪 Ves, please continue 🌩                                                                                                    |  |  |

If there is a video link, it will pop up in a new window.

7. Once you have completed the quiz, the program will notify you if you have passed the course. Once you have successfully passed the course you can move onto the next course if needed.